# LSUHSCORS PRESENTS:

# **Research Billing in EPIC**

May 1, 2024

#### Brianne Voros, MS, CCRP

Email: bvoros@lsuhsc.edu

#### Objectives

- Discuss the importance of the MCA in the context of Research Billing Compliance
- Review Linking to Research Studies in Epic
- Describe the process for Research Billing Review in Epic

#### Lifecycle of a Clinical Trial

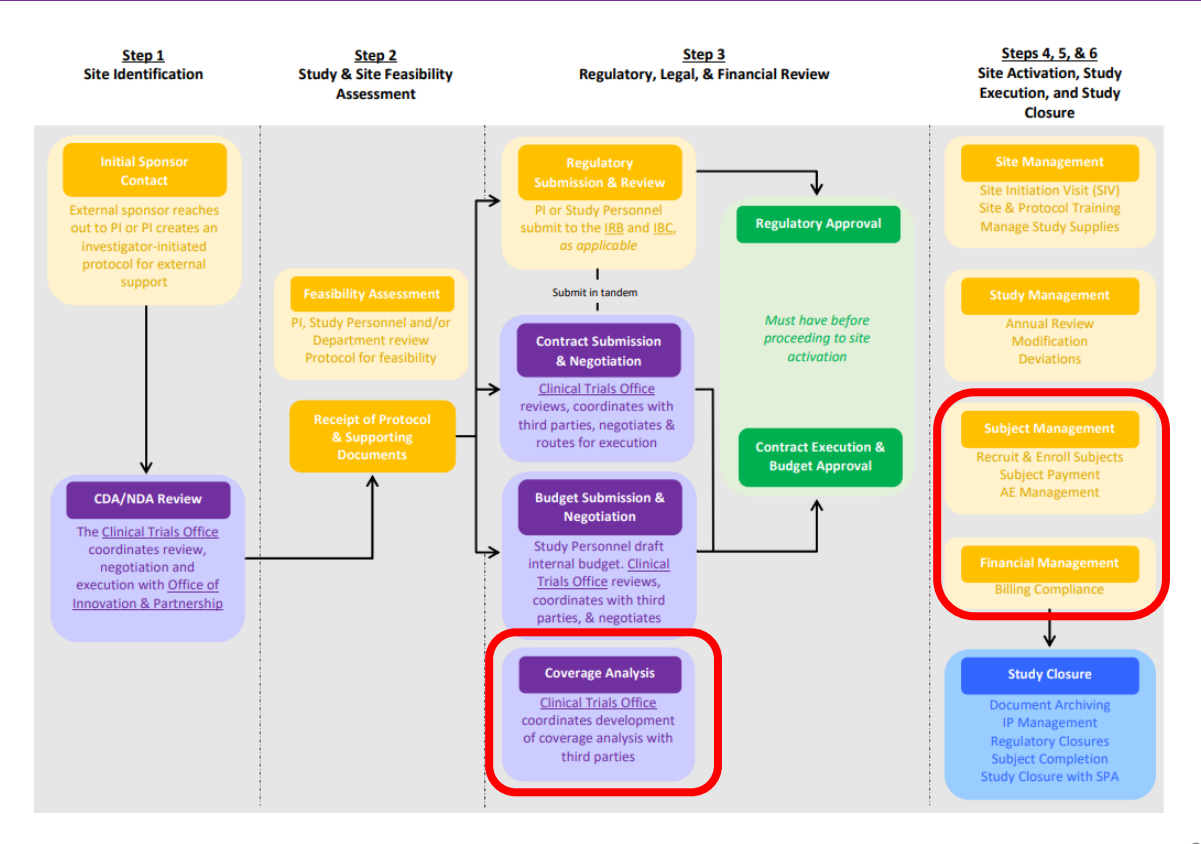

#### **Components of Research Billing in EPIC**

- 1. Medicare Coverage Analysis (MCA)
- 2. Standard of Care Processes that affect Research Billing Compliance
- 3. Linking to Research Study in EPIC
- 4. Research Billing Review

#### What is a Medicare Coverage Analysis?

Analysis required for all clinical trials involving tests, procedures, and interventions associated with a clinical trial that are invoiced to third party payers (i.e., Sponsors) to determine what costs, if any, can be covered by Medicare.

The MCA is one of the most useful documents for building a clinical trial budget and ensuring clinical trial billing compliance.

LSUHSC CTO Training - Medicare Coverage Analysis for Clinical Research

# Understanding the MCA ...and Why It Is IMPORTANT

- The Principal Investigator (PI) has the ultimate responsibility for achieving research billing compliance..... but the full support of the study team is needed to do so successfully.
- The PI has primary responsibility to understand and comply with rules for billing Medicare, Medicaid and third-party payors for services, drugs, devices, tests and procedures rendered in the clinical research context.
- Other site personnel (including patient service representatives, billers, coders, clinic administrators, etc.) are responsible for working with the Principal Investigator and study team to ensure that services for patients enrolled in research studies are <u>scheduled</u>, coded, billed and documented appropriately.

#### **Risks Associated with Research Billing Non-Compliance**

- Billing for services that are already paid by the sponsor (double billing)
- 2. Billing for services promised free in the informed consent
- 3. Billing for services that are for research-purposes only
- 4. Billing for services that are part of a non-qualifying clinical trial and do not qualify for coverage

#### Federal False Claims Act

- Federal False Claims Act (FCA) establishes liability for anyone who submits a false claim for payment to the government
   Specific intent not required
- False Claims Act applies to clinical research activities and failure to comply with the rules may lead to fines and penalties
- Under the False Claims Act, those who knowingly submit, or cause another person or entity to submit false claims for payment of government funds, are liable for three times the government's damages plus civil penalties of \$10,781 to \$21,563 **per** false claim.
- Study documents and MCA must be aligned to assure compliance with clinical trial billing rules and the regulations that protect human subjects

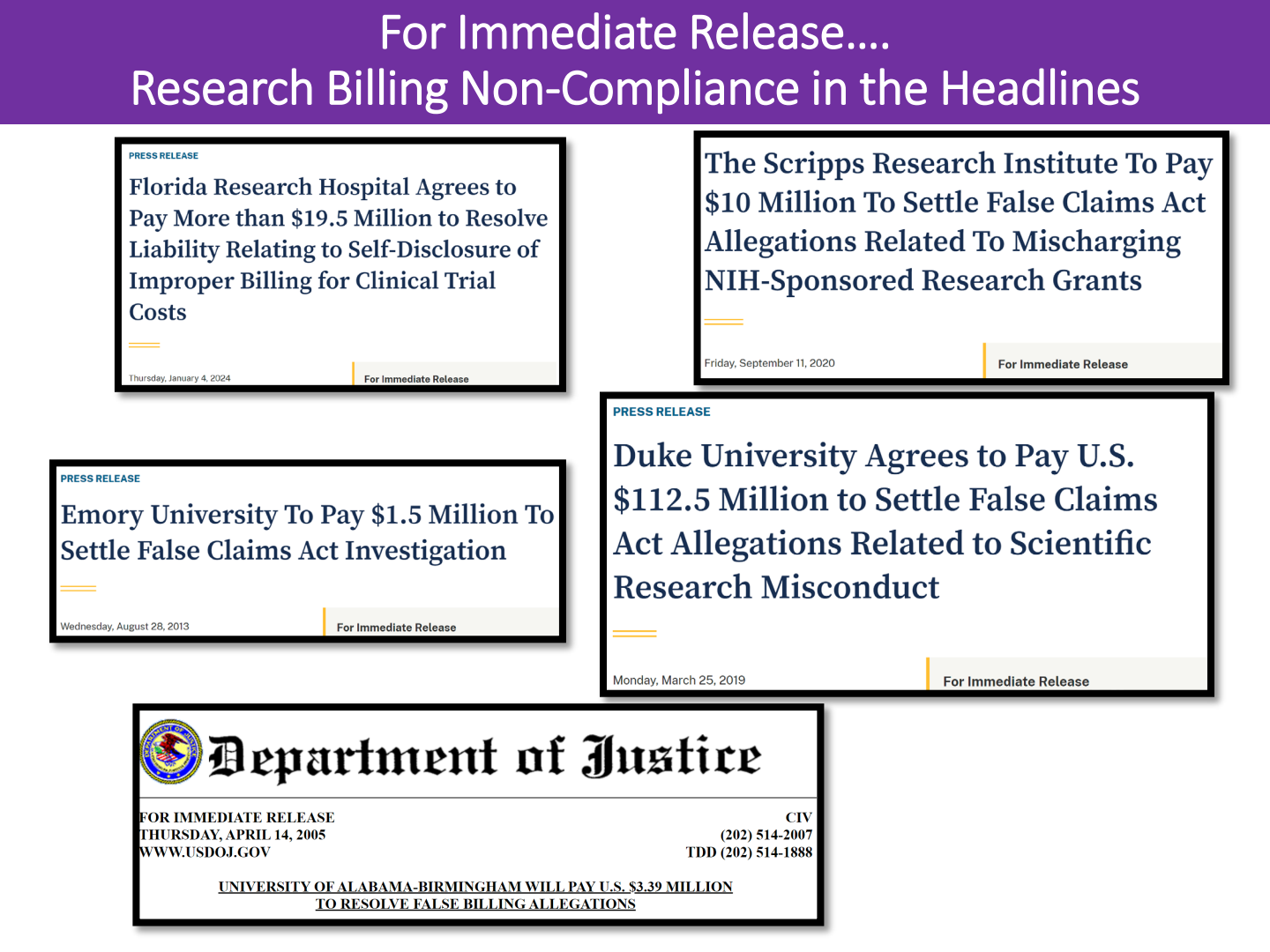

#### The 3 C's of Research Billing Compliance

- 1. Coordination of study information across multiple study documents
- 2. Communication of relevant study information to the billing process
- 3. Cooperation among departments and offices that may not usually work together

#### The 3 C's of Research Billing Compliance

- 1. Information that must be coordinated and communicated to minimize compliance risks
  - What is billable and not billable
  - Who is enrolled in a research study
  - Which services are required by the protocol
- 2. Within an academic medical setting, many different parties are involved in developing study documents that have important information for billing:
  - University/Campus
  - School of Medicine
  - Medical Center
  - Physician Offices
  - Sub-contractors/Private Physician Groups

#### The PI and SC should be the Protocol EXPERTS for Non-Study Staff

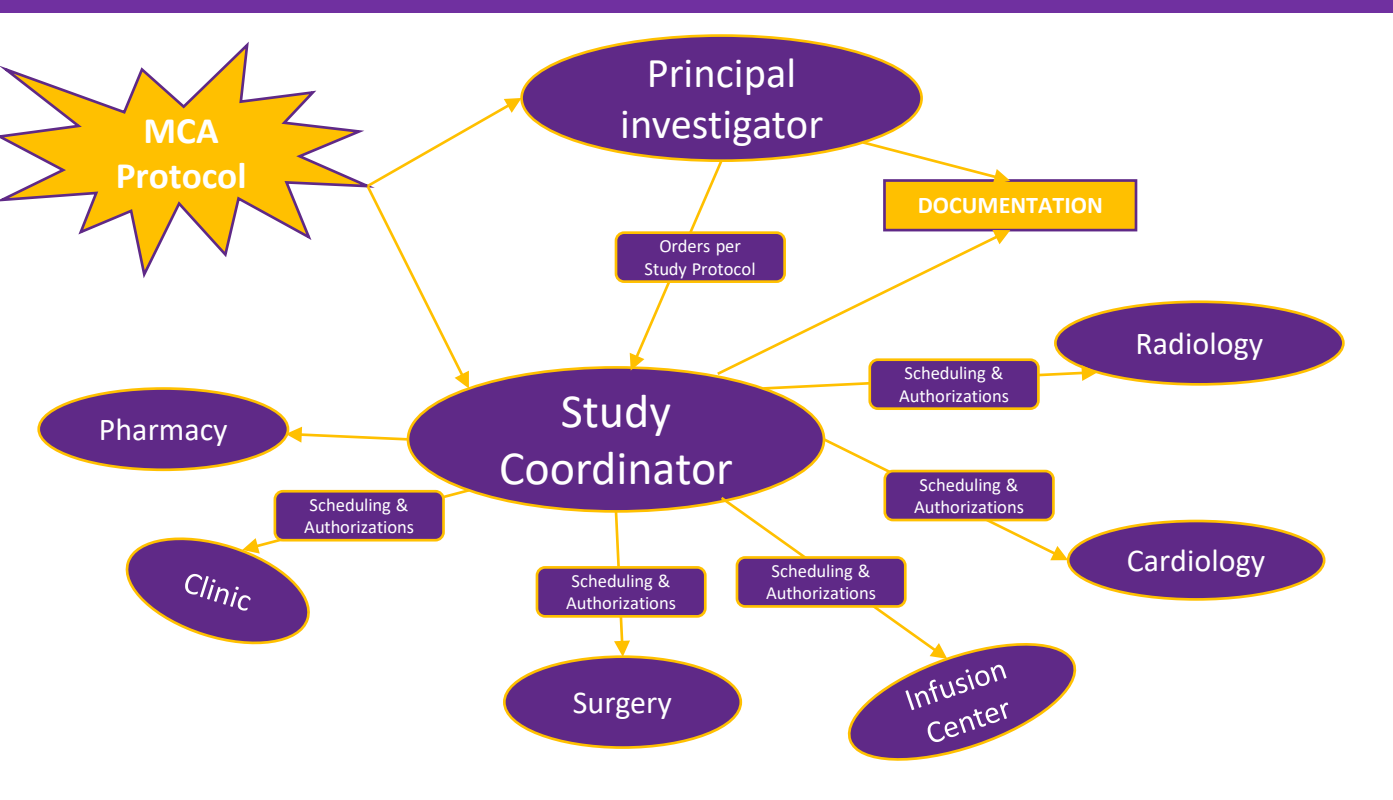

#### The MCA is our cheat sheet to WHO pays WHAT

#### **Research Billing Terms & Definitions**

- **Study related**: A service/procedure that must happen for a research study and occurs after the subject has signed the research consent.
  - Study-related services may bill to insurance (designated as **M** on the MCA)
- Routine Care Costs aka Standard of Care: A study-related service that *also* happens as part of a subject's standard medical care *and* is not promised free from the sponsor is designated as M on the MCA. M services bill to insurance.
  - These costs may include doctor visits, hospital stays, and lab and imaging tests.
- **Research Sponsored (S)**: A study-related service that *only* happens for research, <u>or</u> is promised free from the sponsor (even if it is part of a subject's standard medical care) will be designated as S on the MCA. **S services must bill to the sponsor.** 
  - These costs may include the investigational intervention (such as the drug being tested), extra doctor visits, electrocardiograms or blood draws, certain lab and imaging tests, and questionnaires performed solely for research purposes.

# MCAs can be simple and easy to understand ....

S=Paid for by study and cannot be billed to insurance

INV=Invoiceable services paid by study

M=Routine cost in a qualifying clinical trial and can be billed to Medicare

M/S=Routine cost in a qualifying clinical trial and can be billed to Medicare. If not covered by insurance, will be covered by sponsor per Non-SOC below.

X=This is a non-billable item and will not generate a charge.

NC= This is not a billable charge.

|                                      |          |          | Baseline/  |               | Post      |            |          |          |          |          |            |                                                                                                    |
|--------------------------------------|----------|----------|------------|---------------|-----------|------------|----------|----------|----------|----------|------------|----------------------------------------------------------------------------------------------------|
|                                      | CPT Code | MODIFIER | Screening  | Surgery Visit | Surgery/  | Week 6 ±14 | Month 3  | Month 6  | Month 12 | Month 24 | Unschedule |                                                                                                    |
| VISIT SCHEDOLE                       | CFICOUE  | TYPE     | (-90 days) |               | Discharge | days       | 150 days | 150 days | 100 days | 100 days | u          |                                                                                                    |
|                                      |          |          |            |               |           |            |          |          |          |          |            | COMMENTS                                                                                                    |
| PROTOCOL RELATED ITEMS & SERVICES    |          |          |            |               |           |            |          |          |          |          |            |                                                                                                    |
| Informed Consent Process             |          |          | S          |               |           |            |          |          |          |          |            |                                                                                                    |
| Eligibility Confirmation             |          |          | S          | S             |           |            |          |          |          |          |            |                                                                                                    |
| Demographics                         |          |          | S          |               |           |            |          |          |          |          |            |                                                                                                    |
| Medical History                      |          |          | S          |               |           |            |          |          |          |          |            |                                                                                                    |
| Physical Exam                        |          |          | М          | M             | S         | S          | S        | S        | S        | S        | S          | Post Surgery/Discharge, per investigators discretion                                                                                        |
| Neurological Examination             |          |          | S          | S             | S         | S          | S        | S        | S        | S        | S          | Post Surgery/Discharge, per investigators discretion                                                                                        |
| X-ray (AP lateral fley/evt films)    | 72050    |          | м          | M             | M         | s          | s        | s        | s        | s        | s          | For Surgery Visit, Pre- and post-implant images will be collected using<br>intra-operative fluoroscopy instead of standard x-rays. For Post |
| A ruy (Al , lateral, nexy ext hints) | 72030    |          |            |               |           |            |          |          |          |          |            | Surgery/Discharge Visit, Neutral AP and Lateral X-ray only, per<br>investigator's discretion.                                               |
| Osteoporosis Assessment              |          |          | S          |               |           |            |          |          |          |          |            |                                                                                                    |
| CT scan                              | 72125    |          | м          |               | м         |            |          |          | 5        | \$       |            | CT scan optional to rule out any bony abnormalities. For 12m and 24m,<br>sagittal and coronal reconstructions are required                  |
| MRI                                  | 72156    |          | м          |               |           |            |          |          |          |          |            | MRI required for all patients, unless Inclusion #2b is determined using x-<br>rays or CT                                                    |
| Surgical Procedure                   |          |          |            | м             |           |            |          |          |          |          |            | For investigational portion of surgery, device is provided by sponsor.                                                                      |
| Pregnancy Test                       | 81025    |          | м          |               |           |            |          |          |          |          |            | Females of childbearing potential only.                                                                                                    |
| Nicotine Intake                      |          |          | S          |               |           | S          | S        | S        | S        | S        |            |                                                                                                    |
| VAS pain                             |          |          | S          |               |           | S          | S        | S        | S        | S        |            |                                                                                                    |
| NDI                                  |          |          | S          |               |           | S          | S        | S        | S        | S        |            |                                                                                                    |
| SF-12 and EQ-5D-5L                   |          |          | S          |               |           | S          | S        | S        | S        | S        |            |                                                                                                    |
| Satisfaction Survey                  |          |          |            |               |           |            |          |          | S        | S        |            |                                                                                                    |
| Employment Status                    |          |          | S          |               |           | S          | S        | S        | S        | S        |            |                                                                                                    |
| Adverse event assessment             |          |          |            | S             | S         | S          | S        | S        | S        | S        | 5          |                                                                                                    |
| Concomitant medications              |          |          | S          | S             | S         | S          | S        | S        | S        | S        | S          |                                                                                                    |

#### ... or MCAs can be very complex

|                                                                                                    |           |          |             |               |          |           |         |        |       |       |                                | Tre                                | atment        |        |      |         |      |       |        |        |        |        |          |       |         |               |          |            | Follo    | w Up     |          |          |        |                                                                                                    |
|----------------------------------------------------------------------------------------------------|-----------|----------|-------------|---------------|----------|-----------|---------|--------|-------|-------|--------------------------------|------------------------------------|---------------|--------|------|---------|------|-------|--------|--------|--------|--------|----------|-------|---------|---------------|----------|------------|----------|----------|----------|----------|--------|----------------------------------------------------------------------------------------------------|
|                                                                                                    | Screening |          |             |               |          |           |         |        |       |       |                                |                                    |               |        |      |         |      |       |        |        |        |        |          |       |         |               |          |            |          |          | Comments |          |        |                                                                                                    |
|                                                                                                    | 1@21Days  | Treatmen | nt Cycles d | -4.4 Cycl     | les @56D | 895       |         |        |       |       |                                |                                    |               |        |      |         |      |       |        |        |        |        |          |       |         | Long Ter      | m Safety | Follow-up  | p Visits |          |          |          | EOS    | Competers                                                                                                    |
|                                                                                                    | Screening | C1D1     | C1D7        | C1D14         | C1D28    | C1D42     | C1056'  | C2D1   | C2D7  | C2D14 | C2D28                          | C2D42                              | C2D56'        | C3D1   | C3D7 | C3D14 C | 3D28 | C3D42 | C3D56" | C4D1   | C4D7   | C4D14  | C4D28    | C4D42 | C4D56/6 | Long Ter      | Long Te  | r Long Tei | Long Ter | Long Ter | Long Ter | Long Ter | EOS M  |                                                                                                    |
| Informed Consent                                                                                                | \$00      |          |             |               |          |           |         |        |       |       | _                              |                                    |               |        |      |         | -    |       |        |        | _      |        | <u> </u> |       |         | <u> </u>      | <u> </u> |            |          |          |          |          |        | This is not a billable item or service.                                                                                                    |
| Indusion/Exclusion Criteria                                                                                     | SIXQ      |          |             |               |          |           | -       | _      |       |       | _                              |                                    |               |        |      |         |      |       |        |        |        |        | <u> </u> | _     |         |               | <u> </u> |            |          |          |          |          |        | This is not a billable item or service.                                                                                                    |
| characteristics                                                                                                 | 500       |          |             |               |          |           |         |        |       |       |                                |                                    |               |        |      |         |      |       |        |        |        |        |          |       |         |               |          |            |          |          |          |          |        | This is not a billable item or service.                                                                                                    |
| Medical History                                                                                                 | 500       |          |             |               | _        |           |         |        |       |       |                                | _                                  |               | _      | _    |         | -    | _     | _      |        | _      |        |          |       |         | -             | -        |            |          |          |          |          |        | This is not a billable item or service.                                                                                                    |
| Prior And Concomitant Medications                                                                               | 5(00)     | S(X)     | 500         | 5(X)          | S(X)     | 5(00)     | S(X)    | S(X)   | 500   | S(X)  | S(X)                           | 500                                | S(X)          | 500    | 5(X) | S(X)    | 500  | 5(X)  | S(X)   | 500    | S(X)   | S(X)   | 5(00)    | S(X)  | S(X)    | 5(X)          | S(X)     | 5(00)      | 5(X)     | S(X)     | 500      | 5(X)     | 5(X)   | This is not a billable item or service.                                                                                                    |
| ECOG Performance Status                                                                                         | \$00      | S(X)     |             |               |          |           | \$(X)   | SIX    |       |       |                                |                                    | S(X)          | 500    |      |         |      |       | SDG    | \$00   |        |        |          |       | SDO     | \$00          | SIXI     | \$00       | \$(X)    | SIX      | \$00     | S(X)     | \${X}  | This is not a billable item or service.                                                                                                    |
| Height, Weight                                                                                                  | \$(0)     | S(X)     |             |               |          |           | S(X)    | S(X)   |       |       |                                |                                    | S(X)          | SDO    |      |         |      |       | S(X)   | \$00   |        |        |          |       | S(X)    | 5(X)          | S(X)     | \$00       | S(X)     | S(X)     | 500      | S(X)     | S(X)   | This is not a billable item or service.                                                                                                    |
| Vital Sign Measurement                                                                                          | \$00      | 65(X)    |             |               |          |           | S(X)    | 65(X)  |       |       |                                |                                    | S(X)          | 65(00) |      |         |      |       | S(X)   | 65(00) |        |        |          |       | SDO     | S(X)          | S(X)     | 500        | S(X)     | S(X)     | \$00     | 5(X)     | 5(X)   | This is not a billable item or service.                                                                                                    |
| flood and the second second second second second second second second second second second second second second |           |          |             |               |          |           |         |        |       |       |                                |                                    |               |        |      |         |      |       |        |        |        |        |          |       |         |               |          |            |          |          |          |          |        | A conventional care reference for this item could not be found following review of UpToDate and NCCN                                                                                                    |
| - swa (cat, eages)                                                                                              | 6         |          |             |               | _        |           |         |        |       |       | _                              |                                    |               |        | _    | -       |      |       |        |        | _      |        |          | _     |         |               | -        | -          |          |          | _        |          |        | doweries. Therefore, and items considered research related and should be paid for by the sponsor.                                                                                                    |
|                                                                                                    |           |          |             |               |          |           |         |        |       |       | _                              | -                                  |               | -      | _    | -       | -    | _     | -      |        |        |        | -        | _     |         | -             |          |            |          |          |          |          |        |                                                                                                    |
| Physical Examination                                                                                            | MI        | MI       |             |               |          |           | ML      | MI     |       |       |                                |                                    | MI            | M1     |      |         |      |       | MI     | M1     |        |        |          |       | M1      | M1            | M1       | M1         | ML       | MI       | MI       | MI       | ML     | A physical term appears reasonable and necessary at this Research for the dirical management of the<br>pattern for eler to accurate the pattern' disease transition, and was to describe the direct of<br>2019 ColOrding To the NCCO solidations for Neuroscience and Advenait Tumors (v4.2021), during follow-up the<br>term is recommended every 12-34 weeks for 2 years (NCCO 4) and every 6-34 weeks for patterns with Novie<br>terms is recommended every 13-34 weeks for 2 years (NCCO 4) and every 6-34 weeks for patterns with Novie<br>terms in second and the NCCO 4000 and the second and years and the second and the second and the second and the second and the second and the second and the second and the second and the second and the second and years and the second and years and years and the second and years and the second and years and the second and years and the years and years and the second and years and years  |
| - E&M-EST, PATIENT-LVL IV (CPT-                                                                                 |           |          |             |               |          |           |         |        |       |       |                                |                                    |               |        |      |         |      |       |        |        |        |        |          |       |         |               |          |            |          |          |          |          |        |                                                                                                    |
| 99214)                                                                                                    | M1        | M1       |             |               |          |           | M1      | M1     |       |       |                                |                                    | M1            | M1     |      |         |      |       | M1     | M1     |        |        | -        |       | M1      | M1            | M1       | M1         | M1       | M1       | M1       | M1       | M1     |                                                                                                    |
| + E&M+EST, PATIENT+LVL V (CPT+                                                                                  |           |          |             |               |          |           |         |        |       |       |                                |                                    |               |        |      |         |      |       |        |        |        | /      | -1       |       |         |               |          |            |          |          |          |          |        |                                                                                                    |
| 99215)                                                                                                    | M1        | M1       |             |               |          |           | M1      | M1     |       |       |                                |                                    | M1            | M1     |      |         |      |       | M1     | M1     | /      | -      | 1        |       | M1      | M1            | M1       | M1         | M1       | M1       | M1       | M1       | M1     |                                                                                                    |
| Histopathology <sup>4</sup>                                                                                     | SIXQ      |          | -           |               |          |           |         |        |       |       |                                |                                    |               | -      | -    |         | -    | -     |        | /      |        | 1      | -1       | -     |         | -             |          |            |          |          |          | _        | -      | This is not a billable item of service.                                                                                                    |
| Pretry and Test For WOCRP                                                                                       | COMO      | sume     |             |               |          |           | 00000   | COMP.  |       |       |                                |                                    | conte         | same   |      |         |      | -     | /      |        | /      | _      | -        | 4     | 50000   | sume          | SUMPO    | 50000      | suma     | SUMO     | some     | custo    | come   | Therefore, this item should be considered research related and paid for by the more set.                                                                                                    |
| <ul> <li>URINE PREGNANCY TEST (CPT-</li> </ul>                                                                  | STURY     | 3(100)   | -           |               |          |           | -3(INO) | 30044) |       |       |                                |                                    | -(INV)        | SUMM   | -    |         | -    | /     |        | /      |        | 1      | /        | 1-    | 3(INV)  | SUNW          | SUW)     | S(INV)     | S(INV)   | 3000)    | S(INV)   | JUNO)    | (INV)  | mercrore, one new shows be considered research related and para for by the sponsor.                                                                                                    |
| 81025)                                                                                                    | SUNVI     | SINO     |             |               |          |           | SUNVI   | SUNVA  |       |       |                                |                                    | SUNA          | SONV   |      | /       | _    | ~     | /      |        | /      | _      | -        | 1     | SUNVI   | SUNA          | SUM      | SUNVI      | SUNVI    | SUNVA    | SUNVI    | SUNVI    | SUNVA  |                                                                                                    |
| - HOG QUANTITATIVE (CPT-84702)                                                                                  | S(INV)    | S(INV)   |             |               |          |           | S(INV)  | S(INV) |       |       |                                |                                    | S(INV)        | S(INV) | /    |         | ~    | /     |        | /      | -      | -      | /        |       | S(INV)  | S(INV)        | S(INV)   | S(INV)     | S(INV)   | S(INV)   | S(INV)   | S(INV)   | S(INV) |                                                                                                    |
| Adverse Event Collection                                                                                        |           | S(X)     | \$00        | S(X)          | S(X)     | 500       | 5(X)    | S(X)   | 500   | S(X)  | SDO                            | SIX                                | S(X)          | 1      | -    | 1       | _    |       | /      | -      | /      | _      |          | 1     | SDO     | 5(X)          | S(X)     | \$00       | 5(X)     | S(X)     | 500      | 5(X)     | 5(X)   | This is not a billable item or service.                                                                                                    |
|                                                                                                    |           |          |             |               |          |           |         |        |       |       |                                | U                                  | /             | -      | /    |         | _    | /     |        | /      | -      | -      | /        | 1     |         |               |          |            |          |          |          |          |        | 212Pb-DOTAMTATE will be provided by the sponsor (Protocol, p. 32). It should therefore be considered                                                                                                    |
| 212pb-DOTAMTATE (IV)                                                                                            |           | NB(NC)   |             |               |          |           |         | NB(NC) |       |       |                                | /                                  |               | /      |      | -       | /    |       | /      | -      | -      | /      |          | -1    |         |               |          |            |          |          |          |          |        | research-related.                                                                                                    |
|                                                                                                    |           |          |             |               |          |           |         |        |       |       | /                              |                                    | /             | -      | /    |         | _    | /     | -      | /      | _      | _      | /        |       |         |               |          |            |          |          |          |          |        | This item is required for the provision of IV medication used in the study. Coverage is supported by NCD                                                                                                    |
| 21200-DOTAMITATE Administration                                                                                 |           | mı       |             |               |          |           |         | mi     | -     |       |                                | $\sim$                             | -             | /      | -    | -       | /    |       | /      | _      | -      | /      |          | /     | 1—      | -             | <u> </u> |            |          |          |          |          |        | 3101.                                                                                                    |
| ADD/L HOUR (CPT-96366)                                                                                          |           | M        |             |               |          |           |         | 1      |       | -     | -                              |                                    | /             | -      | -    |         |      | /     |        | /      | _      |        | /        |       | 7       |               |          |            |          |          |          |          |        |                                                                                                    |
| + HC IV INFUSION, THERAPY - UP TO                                                                               |           |          |             |               |          |           |         |        | -     |       | anc                            | ~                                  | -             | 1      | -    | 1       | /    |       | /      | -      | -      | /      |          | /     | -1-     |               |          |            |          |          |          |          |        |                                                                                                    |
| ONE HOUR (CPT-96365)                                                                                            |           | M1       |             |               |          | -         | atio    | ms     |       | Insu  | ~                              |                                    | /             | -      | -    | /       |      | /     |        | /      | _      |        | $\sim$   | -     | 7       |               |          |            |          |          |          |          |        |                                                                                                    |
|                                                                                                    |           |          |             |               | 1        | osigi     | nati    | oati   | jeny  | /     |                                | /                                  | -             | 1      | /    | -       | /    |       | /      | _      | -      | /      |          | /     | -17     |               |          |            |          |          |          |          |        | This premedication is required by the protocol to be taken with the study drug to prevent infusion-related                                                                                                    |
| Pre-AA Anti-emetic Medications*                                                                                 |           | M1       |             | illin         | ne D     | este      | UI tC   | Pac    |       | × -   | /                              | -                                  | 1             | _      | -    | /       |      | /     | -      | 1      | /      |        | /        | -     | 1       | L             |          |            |          |          |          |          |        | reactions (Protocol, p. 6). Coverage is supported by NCD 310.1.                                                                                                    |
|                                                                                                    |           |          | 1           | Billi         | 10       | - 18      | SIL     | co     | onsy  | ~     |                                | /                                  | _             | -      | /    |         | /    |       | -      | /      |        | $\sim$ |          | /     | -       | 1             |          |            |          |          |          |          |        | This premedication is required by the protocol to be taken with the study drug to minimize kidney toxicity                                                                                                    |
| Amino Acids                                                                                                    |           | M1       |             |               |          | 1         | aill t  | 90 24  | -     |       | /                              | -                                  | -             | /      |      | /       |      | /     | -      | -      | $\sim$ |        | /        | -     | -       | 4             | <u> </u> | -          |          |          |          |          |        | (Protocol, p. 6). Coverage is supported by NCD 310.1.                                                                                                    |
| AA Infusion                                                                                                    |           | - MO     |             | M             | /        | - 1       | BII     | ailli  | able  | /     |                                | /                                  | _             | -      | /    |         | /    | _     | -      | /      |        | /      |          | 1     | _       | 1             |          |            |          |          |          |          |        | This item is required for the provision of ty medications used in the study. Coverage is supported by NCD                                                                                                    |
| - WORKING READY - EA                                                                                            |           |          |             | 1-            | -        | -         | tout    | F BIII | /     |       | /                              | _                                  | -             | /      |      | /       |      | -     | _      | -      | /      | -      | 1        | -     | -       | $\lambda^{-}$ | -        |            |          |          |          |          |        | 3404.                                                                                                    |
| ADD'L HOUR (CPT-96366)                                                                                          |           | M1       |             | 15            | /        | _         | 1140    | /      |       | /     | -                              | /                                  | _             | -      |      |         | /    | -     | -      | /      |        | /      |          | /     | /       | 1             |          |            |          |          |          |          |        |                                                                                                    |
| + HC IV INFUSION, THERAPY + UP TO                                                                               |           |          |             |               | IR       | 1         | 1       | -      | - 3   | ions  | 1                              | TR                                 | -             | 600    | sen  | /       |      | /     | _      | -      | $\sim$ |        | /        | _     | -       | 1             |          |            |          |          |          |          |        |                                                                                                    |
| ONE HOUR (CPT-95365)                                                                                            |           | M1       |             | 10            | 10       | _         | -       | -1     | anat  | 10.   | -100                           | June                               | -00           | 100    | -    | Vbr     | /    | -     | _      | /      |        | /      | _        | -     | /       | 1.            |          |            |          |          |          |          |        |                                                                                                    |
|                                                                                                    |           |          |             | 4             | _        | -         | -       | Desi   | 0     | dpr   | 000                            | FOI                                | me            |        | he s |         | 10   | -     | - 25   | 01.    | /      |        | /        | _     | _       | $\neg$        | £        |            |          |          |          |          |        | This item is for submission of a blood sample to a central lab for analysis (Protocol, p. 39). Therefore, it                                                                                                    |
| PK Blood Samples"                                                                                               |           | 55(50)   |             | $\rightarrow$ | 1-       | or        | ting    | -      | oed   | eu    | nin                            | Inio                               | 100           | by y   | -    | aillan  |      | - ST  | 0011-  | -      |        | /      | -        | -     | /       | 1             | 1        |            | -        |          |          |          |        | should be paid for by the sponsor.                                                                                                    |
| DX Living Collections                                                                                           |           | 1000     |             |               | Cul      | ppu       | -       | AST    | -     | Afre  | e                              | all                                | 940           | -      | tely | 0       | av t | hes   | -      |        | /      | ons    | 0        | /     |         | $\sim$        | ٦        |            |          |          |          |          |        | I his item is for submission of a unite sample to a central lab for analysis (Protocol, p. 39). Therefore, it<br>should be paid for by the spanner.                                                                                                    |
| PR OTHE CONCLUSION                                                                                              |           | 39301    |             |               | -13-1-   | -         | 1       | 1      | mise  | au -  | 100                            | n Por                              | 60            | naro   | -    | for     | 1    |       |        | -1     | e SI   | por    | _        | -     | /       |               | 7-       | -          | -        |          |          |          |        | produce para for of the sponton.                                                                                                    |
|                                                                                                    |           |          |             |               | Alat     | 5 2 2 2 2 |         | PLC B  | voice | harg  | ervic<br>e-th<br>toft<br>e car | e, No<br>his ite<br>he Re<br>e per | esea<br>rforr | ned f  | tem  | afety   | and  | pair  | ener   | ate a  | cha    | rge    |          |       |         |               |          |            |          |          |          |          |        | The tent is provided at concerning to serve as a bandhors and during produced to motion for bandhors the<br>index comparisons on the line (bots specific (b) and (b) concerning at concerning during the interface, and<br>during the herbit concerning and an appointed by NK2 302.1.<br>A second gradient of the second concerning and an appointed by NK2 202.<br>In concerning the interface of the second concerning and the second gradient of the second gradient of the second concerning the second gradient of the second concerning the second gradient concerning 2023 (C) CONTRATE, is<br>concerned and an art inference could not be consider to second concerning the second concerning the second concerning the second concerning and second concerning a second concerning and appointed on appointed on the second concerning and appointed on participation of the second concerning and appointed on appointed on the second concerning and appointed on participation of the second concerning and appointed on participation of the second concerning and concerning and concerning |
| Clinical Chemistry                                                                                              | M1        | M1       |             | M1            | M1       | 1 EM      | JR_     |        | Ikc   | -     | nut                            | /                                  | Lilla         | ple.   |      | M1      | M1   | M1    | M1     | M1     |        | M1     | M1       | M1    | M1      | M1            | S        | S          | s        | 5        | s        | s        | s      | mo follow-up period.                                                                                                    |
| COMPREHENSIVE METABOLIC PAN                                                                                     |           |          |             |               |          |           | CIRC    | -      | te    | end   | /                              | non                                | Unite         |        |      |         |      |       |        |        |        |        |          |       |         |               |          |            |          |          |          |          |        |                                                                                                    |
| 14 CMP (CPT-80053)                                                                                              | M1        | M1       |             | M1            | M1       | MI        | SI      | /      | 15    | -     | e an                           | Inc                                | - 11          | M1     |      | M1      | MI   | M1    | M1     | M1     | _      | MI     | M1       | M1    | M1      | M1            | S        | S          | S        | s        | s        | s        | s      |                                                                                                    |
|                                                                                                    |           |          |             |               |          |           | 100     | -      | -     | THIS  | -                              | -                                  |               |        |      |         |      |       |        |        |        |        |          |       |         |               |          |            |          |          |          |          |        |                                                                                                    |
|                                                                                                    |           |          |             |               |          |           | 1×1     |        |       |       |                                |                                    |               |        |      |         |      |       |        |        |        |        |          |       |         |               |          |            |          |          |          |          |        | This term is provided at screening to sarve as a baseline and during the atternet to monotor for the streening<br>method completions such as indiced from the blood will be atternet to the streening.<br>Completions and and only the stree blood of the streening of the streening to a streening<br>completions and and streening the streening of the streening the streening that and as all<br>According the block conclusions plot desires for the streening streening streening streening<br>completions and and streening streening s |
| i la contra la contra la contra la contra la contra la contra la contra la contra la contra la contra la contra |           |          |             |               |          |           |         |        |       |       |                                |                                    |               |        |      |         |      |       |        |        |        |        |          |       |         |               |          |            |          |          |          |          |        | Therefore, this item should be considered research-related and paid for by the sponsor during the 6 mo - 24                                                                                                    |
| Hematology                                                                                                    | M1        | M1       | _           | M1            | M1       | M1        | M1      | M1     |       | M1    | M1                             | M1                                 | M1            | M1     |      | M1      | M1   | M1    | M1     | M1     |        | M1     | M1       | M1    | M1      | M1            | S        | S          | S        | 5        | S        | S        | S      | mo tollow-up period.                                                                                                    |
| COMPETER W/ACTOM DIFF                                                                                           |           |          |             |               | M        |           | AU      |        |       |       |                                |                                    | M             | 141    |      |         |      | A41   |        |        |        |        |          | M     |         | -             |          |            |          |          |          |          |        |                                                                                                    |
|                                                                                                    |           |          |             |               |          |           |         |        |       |       |                                |                                    |               | in a   |      |         |      | ma    |        |        |        |        |          |       |         |               |          | -          |          |          |          | -        |        | Coverage for this item is limited by NCD 190.17. Therefore, this item should be considered research-related                                                                                                    |
| Coagulation/                                                                                                    | S(INV)    |          |             |               |          |           |         |        |       |       |                                |                                    |               |        |      |         |      |       |        |        |        |        |          |       |         |               |          |            |          |          |          |          |        | and paid for by the sponsor.                                                                                                    |
| - PROTHROMBIN TIME (CPT-85610)                                                                                  | S(INV)    |          |             |               |          |           |         |        |       |       |                                |                                    |               |        |      |         |      |       |        |        |        |        |          |       |         |               |          |            |          |          |          |          |        |                                                                                                    |
|                                                                                                    |           |          |             |               |          |           |         |        |       |       |                                |                                    |               |        |      |         | T    |       |        |        |        |        |          |       |         |               |          |            |          |          |          |          |        | Coverage of this item is limited by NCD 210.7. Therefore, it should be considered research-related and paid                                                                                                    |
| Virus Serology (HIV)                                                                                            | S         |          | _           |               |          |           |         |        |       |       | _                              |                                    |               |        | _    |         |      |       |        |        |        |        |          |       |         |               |          |            |          |          |          | _        | _      | for by the sponsor.                                                                                                    |
| <ul> <li>HIV-1 DTMA CLUAL BY PCK (CPT-<br/>075.06)</li> </ul>                                                   |           |          |             |               |          |           |         |        |       |       |                                |                                    |               |        |      |         |      |       |        |        |        |        |          |       |         |               |          |            |          |          |          |          |        |                                                                                                    |
|                                                                                                    | 0         |          | -           |               |          |           |         |        |       |       | _                              |                                    | -             | -      | _    | -       | -    | _     | -      |        | -      |        |          |       |         |               |          |            |          |          | -        | -        |        | Coversee of this item is limited by NCD 210.6. Therefore, it should be considered research-related and naid                                                                                                    |
| Virus Serology (Hepatitis B)                                                                                    | s         |          |             |               |          |           |         |        |       |       |                                |                                    |               |        |      |         |      |       |        |        |        |        |          |       |         |               |          |            |          |          |          |          |        | for by the sponsor.                                                                                                    |

#### Lessons Learned

# Never assume that RESEARCH means that everything required by the protocol is FREE

Let the normal processes that are currently in place for nonresearch patients continue to function for your research patients (i.e. prior authorizations, scheduling, etc.)

Utilize the current workflows of the clinic/hospital/support staff to implement the clinical trial.

# How do we IDENTIFY Patients in EPIC as Enrolled in Research?

# Linking Patient to the Research Study

| y Mainten                | ance  🏠 P  | atient Station | <b>∔</b> ≣ Patient Lists | 🔎 My Reports 🛛 🛱 Appt | s 🔣 Snapboard  | Resear    | ch Billing F | Review 🌜 Tele | phone Call 🍕 | • Encounter | 📑 ED Track Board | 💽 Media M | 1 | 🚱 Research Studies |
|--------------------------|------------|----------------|--------------------------|-----------------------|----------------|-----------|--------------|---------------|--------------|-------------|------------------|-----------|---|--------------------|
| (Ctrl+1                  | )×         |                |                          |                       |                |           |              |               |              |             |                  |           | - | _                  |
| $\leftarrow \rightarrow$ | SnapShot   | Chart Review   | w Order Inquiry          | y Review Flowsheets   | Results Review | Allergies | History      | Problem List  | Demograph    | ics Letters | Research Studies |           |   |                    |
| Resea                    | rch Stu    | dies           |                          |                       |                |           |              |               |              |             |                  |           |   |                    |
| Tulane                   | Asthma S   | tudy 🕂 Ad      | J 3                      |                       |                |           |              |               |              |             |                  |           |   |                    |
| Recei                    | nt         |                |                          |                       |                |           |              |               |              |             |                  |           |   |                    |
| Tulan                    | e Asthma S | Study [10012]  |                          |                       |                |           |              |               |              |             |                  |           |   |                    |
|                          |            |                |                          |                       |                |           |              |               |              |             |                  |           |   |                    |
|                          |            |                |                          |                       |                |           |              |               |              |             |                  |           |   |                    |

- 1. Click on the Research Studies button in the main toolbar.
- 2. Search for and select your patient to open their chart.
- 3. Within the Research Studies activity, search for the study in the Add study search field.

# Linking Patient to the Research Study

| lesearch Studies                                                                                                    | ⑦ ~                                                                                                    |
|----------------------------------------------------------------------------------------------------|----------------------------------------------------------------------------------------------------|
| Study List                                                                                                    |                                                                                                    |
| Tulane Asthma Study                                                                                                    |                                                                                                    |
| Participant Details Status Status Effective Date Enrolled: Other  I1/8/2024  Active Start Date Active End Date I1/8/2024  Participant ID I234567  Patient-Specific Coordinators Comments  B D D D D 2 + Insert SmartText          ← → = 0 | Study Details     Study Type Study Code IRB# NCT# Interventional 10012 102 00704495     Description     Tulane Medical Center is participating in a study of the efficacy of asthma treatment and control in patients     currently being treated with a leukotriene modulator and/or sympathonimetic agents but are not using     inhaled steroids. Patients in this study may be receiving a study medication or a placebo.     If you have any patient care concerns potentially related to study, please contact the study team at x5-     S555.     We Minvestigator Research, MD     Principal Investigator     Patient-Facing Area of Research     Lungs & Breathing     Links     Clinical Trial Info ● |

- 4. Search for and select an active association status, such as In Screening, Consented, or one of the Enrolled options. Once selected, the Status Effective Date will auto populate with today's date. If you need to back chart (chart for events that happened in the past), change the Status Effective Date and the Active Start Date will automatically adjust.
- 5. Enter a participant ID if the patient's name is not used in the study and only an ID number.
- 6. Click Accept to save your changes.

#### **Research Association Status Definitions**

#### **Pre-Consent**

- Identified subject is identified as meeting prescreening criteria but has not been approached
- Interested subject has been approached to participate but has not signed consent form
- **Declined** *subject is not interested in participating*

#### After Consent

- In Screening subject has consented to participate but has not completed screening phase
- **Consented** subject has consented to participate but has not started treatment
- Enrolled Treatment Phase subject is on active treatment
- Enrolled Follow Up Phase subject is still on trial but has completed treatment phase and in follow up
- Withdrawn
- Completed subject has completed all study visits and is no longer enrolled in trial

# Linking Patient to the Research Study

| Monique-RC Bell                                                                                                    | Snapshot Chart Review Order Inquiry Review Flowsheets Results Review Allergies History Problem List Demographics Letters Research Studies                                                                                                    | र<br>१ २                                                                                                    |
|----------------------------------------------------------------------------------------------------|----------------------------------------------------------------------------------------------------|----------------------------------------------------------------------------------------------------|
| MRN: 20032978<br>Language: English<br>Code: Not on file (has ACP docs)<br>Search<br>COVID-19 Vaccine: Unknown<br>Solation: None<br>Research Participant<br>Core Taam: No PCP | Participant Details     Additional Info     Past Updates     Status     Status | ⊕2 Study Details            Study Type         Study Code         IRB#         NCT#           Interventional         10012         102         00704495           Description         Tulane Medical Center is participating in a study of the efficacy of asthma treatment and control in patients currently being treated with a leukotiene modulator and/or sympathomimed: agents but are not using inihald steadois. Palents in this study may be receiving a study medication or a placebo.           If you have any patient care concerns potentially related to study, please contact the study team at x5-5555. |
| Allergies: Pollen Extracts                                                                                                    | 台 Study Calendar No study visits                                                                                                    | MR Md Investigator Research, MD<br>Principal Investigator<br>Patient-Facing Area of Research                                                                                                    |
| Neight - Scale: 90.7 kg (200 lb)<br>>7 days<br>3MI:                                                                                                    |                                                                                                    | Lunks<br>Clinical Trial Info ↑<br>⑦ Documentation<br>≪ Adverse Events I Data Capture ☆ Tasks                                                                                                    |

- 7. Notice a Research Participant banner will appear on the Storyboard. This will alert every provider that views the chart of the patient's participation in a research study.
- 8. You will be able to click on Participant Details hyperlink to view the study report, which will display study details, linked encounters and linked orders

#### Link Encounter to Study When in an Encounter

- 1. Click on the Research Studies button in the main toolbar.
- 2. Search for and select your patient to open their chart.
- 3. Within the Research Studies activity, search for the study in the Add study search field.

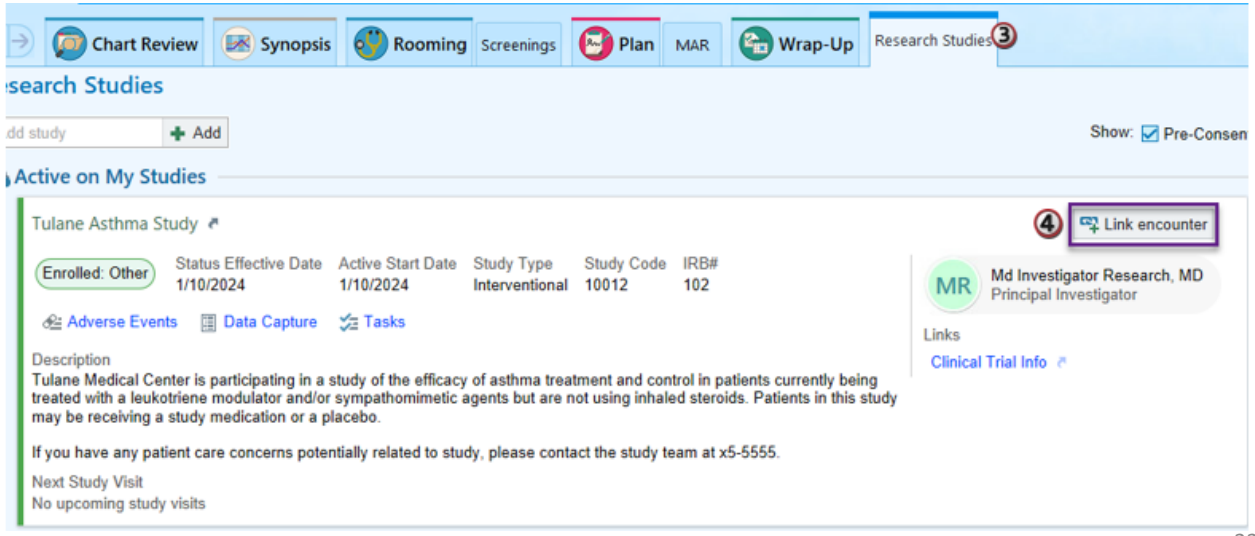

#### Link Upcoming Visits to Studies via Appointment Desk

- 1. Click **Appts** on your main toolbar.
- 2. Look up your patient and click Accept.
- 3. Right-click the upcoming appointment.
- 4. Select **Link to Research Study** to confirm association or to link the appointment to the research study.
- Click ★ Close when all updates for the encounter are complete.

#### Link Upcoming Visits to Studies via Appointment Desk

| Epic - ChatReview @3                                                                  | tudy Maintenance 🚛 Patier         | Station EPatient Li                       | sts 🔎 My Reports 🔒 Appts 🍞                                         | apbos     | erd 🖉 Research Billing Review                                    | w 🕻 Telephone       | Call 9, Encounti  | er. 📕 ED Track Board | 🗟 Nedia Manager 🔗 R | esearch Studie |
|---------------------------------------------------------------------------------------|-----------------------------------|-------------------------------------------|--------------------------------------------------------------------|-----------|------------------------------------------------------------------|---------------------|-------------------|----------------------|---------------------|----------------|
| 🖾 O 🖴 🗄 Reports                                                                       | Alas, Na                          | te-RC                                     | ×                                                                  |           |                                                                  |                     |                   |                      |                     |                |
|                                                                                       | Appt Desk                         | esk                                       |                                                                    |           |                                                                  |                     |                   |                      |                     |                |
| Nate-RC Alas<br>Male, 68 y.o., 04/17/1955<br>608-555-7972<br>MRN: 20032654            | Book It ∳ One Ck                  | s • ¥ ⊻ukin ∰<br>y (Edit +)<br>C (68 yrs) | Bequest + 🔋 Reports + 🛊 Pab                                        | ant Optio | gs • 🖶 Printing • 🐑 Form 1<br>Registration Status                | Reprints            | la.               | Emi                  |                     | ^              |
| Pt Ver Status: Ver<br>PRIVATE: None<br>COVID-19 Vaccine: Unknown                      | 2880 Madrid Dr<br>Verona WI 53593 | ( ( ( ) ) ) )                             | 4/17/1955<br>SSN<br>159-24-1237<br>Logal Name<br>Alas, Nate-RC     |           | Ver<br>Preferred Language<br>English<br>Needs Interpreter?<br>No | Hom<br>608-<br>Worl | e<br>555-7972     | Prev                 | ontive Care         |                |
| Research Participant                                                                  |                                   |                                           | Check In                                                           |           | 2.702                                                            |                     |                   |                      |                     | _              |
| My LCMC Health: Inactive                                                              | Guarantor Accor                   | unts                                      | Check Out                                                          |           |                                                                  |                     |                   |                      |                     |                |
| Diana McQueenie, MD<br>PCP - General                                                  | Account Name<br>Alas,Nate-Rc      | Acct V                                    | er Stal Reschedule<br>Cancel/Reschedule                            |           | Serv Area<br>SBO                                                 | Type<br>P/F         | Fin Class<br>SELF | Balance<br>0.00      | Acct Status         |                |
| COVERAGE & FINANCIAL INFO<br>Guarantor: P/F - Self ( +1 )<br>Self-Pay Bal Due: \$0.00 | Account Name                      | Acct V                                    | or Stat<br>Change Appointment<br>or Stat<br>Edit Appointment Notes | ser       | Serv Area                                                        | Туре                | Fin Class         | Balance              | Acct Status         |                |
| NO SHOWS<br>0% All departments                                                        | Euture East<br>CSN                | Encounter Date                            | Edit Appointment Info<br>Time<br>Copy into Book II.                |           | Provider                                                         | Appointment         | Department        | Appt Notes           | ORD R. Rtt Pro      | cedure         |
| CCN Insurance: None                                                                   | 3 <sup>p05836</sup>               | 1/9/2024 Tue                              | 9 00 Order Entry<br>Order Review<br>Link Requests                  | т         | Nurse Family Medicine<br>[E400000]                               | UMCNO ME            | D CLN ACB         | annual exam          |                     |                |
|                                                                                       |                                   |                                           | Link Research Study<br>Expand<br>Reg Appointment Conta<br>Messace  | 4         |                                                                  |                     |                   |                      |                     |                |

#### Reports for Linking Upcoming Visits to Studies

|                                                                                 | LCMC ES Appt Search for Research<br>Coordinators                                                                                                |                     |                              |                        |                                        |              |                          |                   |                     |
|---------------------------------------------------------------------------------|----------------------------------------------------------------------------------------------------|---------------------|------------------------------|------------------------|----------------------------------------|--------------|--------------------------|-------------------|---------------------|
|                                                                                 | Workbench Template 100935                                                                                                    | Upcoming Appo       | intments (ALPHAM             | IEDIX)                 |                                        |              |                          |                   |                     |
| Description<br>Reports created from<br>For example, it may b<br>research study. | this template search for appointments matching the criteria specified.<br>e used to find all appointments for patients enrolled in a particular | Detail List Explore | Research Studies 🌵 Encounter | Eink to Research Study | Prov/Res                               | Appt Status  | Visit Type               | Linked Study Code | Linked Start Date   |
|                                                                                 |                                                                                                    | Linted Fortopurt is | The Date Time                | Apr                    |                                        | rippi olutio | non type                 | Linita olady oode | Linited oftant Date |
|                                                                                 | LONG ES Aust Second for Bernard Constitution                                                                                                    |                     |                              | EJGH OP ONCOLOGY       | EJGH OP ONCOLOGY<br>CHAIR 3            | Sch          | INFUSION TX              |                   |                     |
| н 14                                                                            | EGWIC ES Approveron for Research Coordinators                                                                                                   |                     |                              | EJGH OP ONCOLOGY       | EJGH OP ONCOLOGY                       | Sch          | INFUSION TX              |                   |                     |
| * ro                                                                            | Upcoming Appointments                                                                                                    |                     |                              | EJGH OP ONCOLOGY       | EJGH OP ONCOLOGY<br>FAST TRACK CHAIR 1 | Sch          | ONCOLOGY<br>LAB          |                   |                     |
| * 70                                                                            | Upcoming Appointments (ALPHAMEDIX)                                                                                                    |                     |                              | EJGH OP ONCOLOGY       | EJGH OP ONCOLOGY<br>FAST TRACK CHAIR 2 | Sch          | INFUSION TX              |                   |                     |
| * 7.                                                                            | Upcoming Appointments (CAMURUS)                                                                                                    |                     |                              | EJGH OP ONCOLOGY       | EJGH OP ONCOLOGY<br>INFUSION BED 2     | Sch          | CALCULATED<br>INFUSION 1 | ALPHAMEDIX-02     | 11/08/23            |
| * 70                                                                            | Upcoming Appointments (CRINETICS)                                                                                                    |                     |                              | EJGH OP ONCOLOGY       | EJGH OP ONCOLOGY<br>INFUSION BED 1     | Sch          | CALCULATED<br>INFUSION 1 | ALPHAMEDIX-02     | 01/08/24            |
| * 7.                                                                            | Upcoming Appointments (FUSE)                                                                                                    | ,                   |                              | B EJGH OP ONCOLOGY     | EJGH OP ONCOLOGY<br>INFUSION BED 2     | Sch          | CALCULATED<br>INFUSION 1 | ALPHAMEDIX-02     | 01/22/24            |
| * 7.                                                                            | Upcoming Appointments (Neulasta)                                                                                                    |                     |                              |                        |                                        |              |                          |                   |                     |
| * 7                                                                             | Upcoming Appointments (REFINE)                                                                                                    |                     |                              |                        |                                        |              |                          |                   |                     |

- Search in Reporting Workbench for LCMC ES Appt Search for Research Coodinators.
- Modify report with Study Code and Save Report as Favorite.
- Select visits to be linked and Click Link to Research Study.
- Can be used to link Past or Upcoming Appointments Reach out to me if you need additional guidance on setting these up.

#### Linking Orders to Research Study When in an Encounter

| Orders Visit Checklist This Visit                                                                                                    |           |                      | Op <u>t</u> ions • | D     |
|----------------------------------------------------------------------------------------------------|-----------|----------------------|--------------------|-------|
| ⊘ Dx Association 💉 Edit Multiple 💿 Estimate Options ▾ 📮                                                                                                    |           | R Providers          |                    |       |
|                                                                                                    |           | CC Results           |                    |       |
| U This patient has active treatment/therapy plans.                                                                                                    |           | 👌 New Interactions   |                    |       |
| 🖹 Signed This Visit 🛛 🗧 🖇                                                                                                    |           | 👉 Create Panel       |                    |       |
| 🟠 Unsigned – Outpatient Orders (Incl Rx)                                                                                                    | · · · ·   | Routing              |                    |       |
| CBC with Differential - Please order CBC unless diff clinically indicated<br><sup>O</sup> o ■ Expected: 4/30/2024, Expires: 4/30/2025, Lab Collect, STAT, When auto diff is abnormal, we will<br>reflex to order Manual Differential | C<br>le t | Financial            | _                  |       |
| Comprehensive Metabolic Panel                                                                                                    |           | Research Association | י                  |       |
| Expected: 4/30/2024 Approximate, Expires: 4/30/2025, Lab Collect, STAT                                                                                                    | 2         | Show signed orders i | in orders cart     |       |
| CL Abdomen Pelvis w wo Contrast<br>⊗ Expected: 5/11/2024, Expires: 4/30/2025, Routine, Ancillary Performed, Reason for Exam:<br>Metastatic disease evaluation                                                                        |           | Show medications do  | ocumented this     | s vis |
| CT Chest with Contrast                                                                                                    |           |                      |                    |       |
|                                                                                                    |           |                      | Associate F        | ₹es   |

- 1. At the top of the Orders Panel, select Options.
- 2. Then Click Research Association.
- 3. In pop up, Select the check box next to the Order to Associate under the applicable study.

| Associate Research Studies                     |                |                           | ×                |
|------------------------------------------------|----------------|---------------------------|------------------|
|                                                | UMC            | 19-174<br>El <sup>0</sup> | 3H Crinetics     |
| CBC with Differential - Please order CBC unles |                |                           |                  |
| Comprehensive Metabolic Panel                  |                |                           |                  |
| CT Abdomen Pelvis w wo Contrast                |                |                           |                  |
| CT Chest with Contrast                         |                |                           |                  |
|                                                |                |                           |                  |
| ~                                              | <u>A</u> ccept |                           | × <u>C</u> ancel |
| ~                                              | <u>A</u> ccept |                           | X Cancel         |

# Linking Patient to the Research Study

| R  | esearch St                   | udie   | 25                                                |                        |                               |              |
|----|------------------------------|--------|---------------------------------------------------|------------------------|-------------------------------|--------------|
|    | ☐ ⊻iew Study L               | ist    |                                                   |                        |                               |              |
| EJ | GH ALPHAM                    | 1EDI)  | <-02                                              |                        |                               |              |
|    | 🛊 Participan                 | t Deta | ails 🖉 8                                          |                        | Additional Info               | Past Updates |
|    | Status<br>Enrolled: Trea     | atmen  | Status Effective Date<br>t Phase 11/14/2023       |                        |                               |              |
|    | Active Start Da<br>11/9/2023 | ate A  | active End Date                                   |                        |                               |              |
|    | Participant ID               |        |                                                   |                        |                               |              |
|    | Patient-Specif               | ic Coo | rdinators                                         |                        |                               |              |
|    | CR Con                       | nie Ro | maine, RN Brianne Voros                           |                        |                               |              |
|    | Comments                     | _      |                                                   |                        |                               |              |
|    |                              | _      |                                                   |                        |                               |              |
|    | 🛗 Study Cale                 | endar  |                                                   |                        |                               | Hide Past    |
|    | Date                         | Enco   | punter Type                                       | Dept                   | Provider                      |              |
|    | Past                         |        |                                                   |                        |                               |              |
|    | 11/10/2023                   | 9      | HOV - HOV - Completed                             | EJGH OP ULTRASOUND     | EJGH US OP 3                  | :•           |
|    | 11/10/2023                   | 9      | HOV - HOV - Completed                             | EJGH CARD TESTING      | LCMC CV EJGH CARD TEST ECG    | ÷ -          |
|    | 11/13/2023                   |        | CT CHEST WITH CONTRAST Visit - Canceled           | EJGH OP CT SCAN        | EJGH CT OP 1                  | ÷ -          |
|    | 11/13/2023                   |        | CT ABDOMEN PELVIS WOW CONTRAST Visit - Canceled   | EJGH OP CT SCAN        | EJGH CT OP 1                  | ÷ -          |
|    | 11/13/2023                   |        | Rare Cancer Established Patient Visit - Completed | ZZZEJGH YEN RARE CANCR | Mary Alice Hobbs-Maluccio, MD | ÷            |
|    | 11/13/2023                   | 9      | HOV - HOV - Completed                             | EJGH MRI               | EJGH MRI 3T                   | ÷ •          |
|    | 11/14/2023                   | ÷.     | Research Initial Evaluation Visit - Completed     | ZZZEJGH YEN RARE CANCR | Mary Alice Hobbs-Maluccio, MD | ÷ •          |
|    | 11/14/2023                   |        | Infusion, 90 Minutes Visit - Completed            | EJGH OP ONCOLOGY       | Sherry Sherwood, RN           | : •          |

Once linking begins, you will be able to click on the **Participant Details** hyperlink to view the study report, which will display study details, linked encounters and linked orders in the Study Calendar.

#### **Professional Billing Charges**

- Currently, Professional Billing Charges are billed outside of Epic through ACS (in most cases)
- Therefore, these charges are not captured in Epic. Because these charges may be reimbursed by the sponsor, some important safeguards are required to flag research patients when the billing report is sent to ACS.

This can be accomplished with the diagnosis code **Z00.6**: Examination of participant in clinical trial

This will FLAG the patient as enrolled in a clinical trial and prompt ACS to reach out to the Study Coordinator.

# CMS – Z00.6 and Q0/Q1 Modifiers

CMS requires that the following diagnosis code be used on Medicare research claims to identify Medicare patients who are participating in a **Qualifying Trial**:

• Diagnosis code **200.6: Examination of participant in clinical trial** 

In addition, the claims must include one of the following modifiers to differentiate between routine and investigational clinical services:

- **Q0** Investigational clinical service provided in a clinical research study that is in an approved clinical research study.
- **Q1** Routine clinical service provided in a clinical research study that is in an approved clinical research study.

# Coding Office Visits with Modifiers

| Wrap-Up                                                                                                    | ?  |
|----------------------------------------------------------------------------------------------------|----|
| 🛐 Images 🔊 Benefits Inguiry 🤚 Dictations 👻 🔨 Open Orders 🎆 Care Teams 🖾 Links 👻 🔊 Preview/Print AVS 🗮 FC Checklist More 🗸 |    |
| Patient Instructions Follow-up Communications Review Visit Diagnoses LOS Charge Capture                                   | 8- |
| a Level of Service                                                                                                    |    |
|                                                                                                    | £. |
| RET1 RET2 RET3 RET4 RET5                                                                                                  | -  |
| IPREV18 IPREV40 IPREV65+ PPREV18 PPREV40                                                                                  |    |
| PPREV65+ TCM 14 Day TCM 7 Day No Fee                                                                                      |    |
| LOS: PR OFFICE OUTPATIENT NEW 45 MINUTES [99204]                                                                          | 4  |
| Modifiers: +                                                                                                    |    |
| Additional E/M codes: Click to Add                                                                                        |    |
| Billing area:                                                                                                    |    |

- Q0 Investigational clinical service provided in a clinical research study that is in an approved clinical research study.
- Q1 Routine clinical service provided in a clinical research study that is in an approved clinical research study.

#### **Best Practice**

|                       | BestPractice Advisory -                                                                                                    |          |
|-----------------------|----------------------------------------------------------------------------------------------------|----------|
| 🗓 🛛 DID YOU ADI       | D Z00.6 TO YOUR VISIT DIAGNOSES?                                                                                                    |          |
|                       | <ul> <li>This patient is</li> <li>enrolled in a clinical trial.</li> <li>Please consider: <ol> <li>Linking patient to research study</li> <li>Ensuring that all orders are linked to the research study before signing view</li> </ol> </li> </ul> | sit.     |
| Click HERE to provide | feedback on this BPA                                                                                                    |          |
| Remove                | Keep Check with your Study Coordinator S<br>Expires: 5/9/2020, Routine, Lab Collect                                                                                                    |          |
| See comments          |                                                                                                    |          |
|                       |                                                                                                    | ✓ Accept |

# Putting it ALL together

#### **Research Billing Review Process**

All charges linked to patients enrolled in a research study in Epic are flagged and reviewed to make sure they're billed appropriately through the Research Billing Review Process.

Each charge associated with a research patient falls into one of three buckets:

- **Non-research related**. These charges are billed to the patient or their insurance.
- **Research-related, bill to the study**. These are research charges that will be billed to the study or study sponsor.
- **Research-related, bill to the patient**. These are research-related charges that are billed to and paid by the patient or their insurance.

#### Research Billing Review Process

| 🛱 Calculated Infusion 1 Visit                        |            |                   |                  |            |                                                                               |               |                  |           |               |              |                 |
|------------------------------------------------------|------------|-------------------|------------------|------------|-------------------------------------------------------------------------------|---------------|------------------|-----------|---------------|--------------|-----------------|
| 04/30/24                                             |            | Study-Related     |                  |            | Radiation/Oncology Series   DNB (DNB<br>Error)<br>BLUE CROSS - BLUE CROSS POS |               |                  |           | Mark a        | ✓ s Reviewed |                 |
| la Charges 🖓 Encounters                              |            |                   |                  |            |                                                                               |               |                  |           |               | 📑 Acco       | ount Activities |
| C                                                    |            |                   |                  |            | Group by: Revenue 0                                                           | Code CPT®/HCP | CS Code Svc Date | Encounter | Review Status | Protocol Day | None Other -    |
| Study-Related - Bill to Study                        |            |                   |                  |            |                                                                               |               |                  |           |               |              |                 |
| 🛞 Research Correct All 🛛 🗮 Select All 🖉 Deselect All |            |                   |                  |            |                                                                               |               |                  |           |               |              |                 |
|                                                      | Study R    | Svc Date          | Post Date        | Code       | Procedure                                                                     |               | Study Src        |           | sh Amount     | Qty          | Amount          |
|                                                      |            | 04/30/2024        | 04/30/2024       | 36415      | 30000030-HC VENIPUNCTURE                                                      |               |                  |           | 29.50         | 1            | 59.00           |
|                                                      |            | 04/30/2024        | 04/30/2024       | 86316      | 30280015-HC LABCORP IMMUNOASSAY TUMOR AN                                      | TIGEN QUANT   | Ê.               |           | 89.50         | 1            | 179.00          |
| Study-Related - Bill to Insurance/Patient            |            |                   |                  |            |                                                                               |               |                  |           |               |              |                 |
|                                                      | 🛞 Research | Correct All 🛛 🗮 S | Select All 📃 Des | select All |                                                                               |               |                  |           |               |              |                 |
|                                                      | Study R    | Svc Date          | Post Date        | Code       | Procedure                                                                     |               | Study Src        |           |               | Qty          | Amount          |
|                                                      |            | 04/30/2024        | 04/30/2024       | 2500000    | ONDANSETRON HCL (PF) 4 MG/2 ML SOLN                                           |               | Ê                |           |               | 16           | 14.75           |
|                                                      |            | 04/30/2024        | 04/30/2024       | 2500002    | DEXAMETHASONE SODIUM PHOS 10 MG/ML SOLN                                       |               | Ê                |           |               | 10           | 8.75            |
|                                                      |            | 04/30/2024        | Pending          | 2500003    | arginine-lysine-sterile water 25-25 mg/mL Soln                                |               | Ē                |           |               | 1            | 1,489.75        |
| Non-Study Charges                                    |            |                   |                  |            |                                                                               |               |                  |           |               |              |                 |
| 🛞 Research Correct All 🛛 🗮 Select All 🖉 Deselect All |            |                   |                  |            |                                                                               |               |                  |           |               |              |                 |
|                                                      | Study R    | Svc Date          | Post Date        | Code       | Procedure                                                                     |               | Study Src        |           |               | Qty          | Amount          |
|                                                      |            | 04/30/2024        | 04/30/2024       | 96375      | 26000010-HC INJECTION INTRAVENOUS THERAPEU                                    | FIC/PROPHYLA  |                  |           |               | 2            | 500.00          |
|                                                      |            | 04/30/2024        | 04/30/2024       | 96365      | 26000014-HC INTRAVENOUS INFUSION THERAPEUT                                    | IC/PROPHYLA   |                  |           |               | 1            | 666.00          |
|                                                      |            | 04/30/2024        | 04/30/2024       | 96366      | 26000004-HC INTRAVENOUS INFUSION THERAPEUT                                    | IC/PROPHYLA   |                  |           |               | 4            | 652.00          |
|                                                      |            |                   |                  |            |                                                                               |               |                  |           |               |              |                 |

#### Important Takeaways

- 1. Understanding the MCA is the foundation of ensuring compliant research billing
- 2. Linking Patients, Orders, and Encounters on the front end saves a headache on the backend
- 3. Communication with all involved is KEY
- 4. Add Z00.6 diagnosis code with Q0/Q1 modifiers
- 5. Research Billing Non-Compliance jeopardizes our ability to continue doing research. We must work together to ensure that it is done correctly!

#### Resources

- LSUHSC CTO Training Medicare Coverage Analysis for Clinical Research
- <u>CITI Training Clinical Trial Billing Compliance</u>
- <u>CMS.gov National Coverage Determination (NCD) Routine Costs in Clinical Trials</u>
- HCPCS Modifiers when Billing for Patient Care in Clinical Research Studies

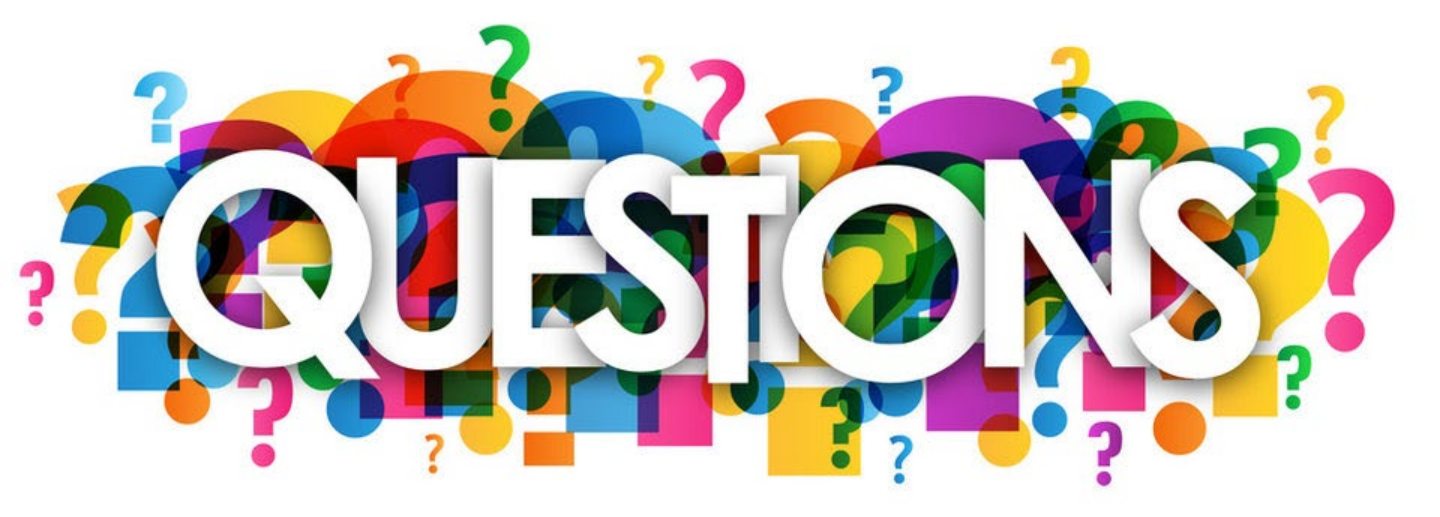